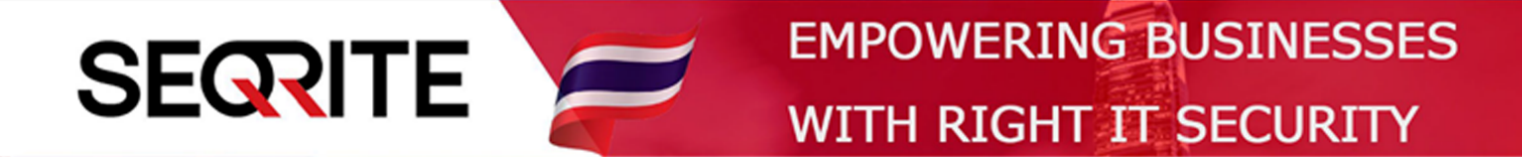

### Seqrite Endpoint Security 7.6 Administrator's Guide

# การสร้าง Package Client สำหรับติดตั้งที่เครื่อง Client

SEPS SME SEPS Business SEPS Total SEPS Enterprise Suit

## <u>การสร้าง Package สำหรับติดตั้งที่เครื่อง Client</u>

1. ที่เครื่องที่ติดตั้ง Seqrite Endpoint Security Management (Server)

ไปที่ ค้นหา พิมพ์ Client Packager > เลือก Client Packager

| All Apps Documents Web Mor          | e 🔻 | ন্থ                    |
|-------------------------------------|-----|------------------------|
| Best match                          |     |                        |
| Client Packager<br>App              |     | <b>5</b>               |
| Apps                                |     | Client Packager        |
| Ø VMware vSphere Client             | >   | Арр                    |
| ClientInstallerTool.exe             | >   |                        |
| SQL Server 2017 Data Quality Client | >   | ロ Open                 |
| Search the web                      |     | C Run as administrator |
| ✓ client - See web results          | >   | D Open file location   |
| Documents (6+)                      |     | -🗁 Pin to Start        |
| Folders (4+)                        |     | -🛱 Pin to taskbar      |
| Photos (1+)                         |     | Uninstall              |
| Videos (1+)                         |     |                        |
|                                     |     |                        |
|                                     |     |                        |
|                                     |     |                        |
|                                     |     |                        |
|                                     |     |                        |
| ✓ client Packager                   |     |                        |
| 오 😔 🥫 🧔 🔌 🤻                         | 0   | 🚾 🗗 🧊 🔽 🥒 📧 📑          |

#### 2. จะขึ้นหน้าต่างสำหรับสร้าง Package ดังนี้

| Seqrite Endpoint Security Client Packager                                                                                                    |  |  |  |
|----------------------------------------------------------------------------------------------------|--|--|--|
| This utility is used to create a Client installer for deploying the Seqrite Client Agent.                                                                                                    |  |  |  |
| The installer created using this utility is used to deploy the Seqrite Client Agent, and<br>can be used to install Seqrite on endpoints where the other deployment methods<br>are not possible (such as Through Active Directory, Remote Installation and Login<br>Script). |  |  |  |
| Create Client Agent installer using following options:                                                                                                    |  |  |  |
| Client Agent Package: Custom 🔽 1                                                                                                    |  |  |  |
| OS platform: Windows ✓ 2                                                                                                    |  |  |  |
| Setup type: EXE/64 bit - 3                                                                                                    |  |  |  |
| Antivirus setup included: Yes 🗾 4                                                                                                    |  |  |  |
| Select a group under which the Client will be managed after installation:                                                                                                    |  |  |  |
| Default 5 Browse                                                                                                    |  |  |  |
|                                                                                                    |  |  |  |
| C:\Users\Wichael\Desktop                                                                                                    |  |  |  |
|                                                                                                    |  |  |  |
|                                                                                                    |  |  |  |
| └ Validity period (in days): 30                                                                                                    |  |  |  |
| Salact this check has to specify public IP address/Hestname of EPS conver for                                                                                                    |  |  |  |
| deployment of clients at remote locations.                                                                                                    |  |  |  |
| Public IP address                                                                                                    |  |  |  |
| 1 C Hostname                                                                                                    |  |  |  |
| 9 Create Send Mail Close                                                                                                    |  |  |  |

- 2.1 เลือก Custom เพื่อให้ปรับแต่งการสร้าง Package ตามต้องการ
- 2.2 เลือกระบบปฏิบัติการ Windows, Mac, Linux
- 2.3 เลือกเวอร์ชั่นไฟล์ติดตั้งสำหรับ 32 bit, 64 bit
- 2.4 เลือก Yes สำหรับไฟล์ติดตั้งมี Antivirus ด้วย, ถ้าเลือก No จะมีเพียง Agent เท่านั้น
- 2.5 เลือก Group ที่ต้องการ, หลังการติดตั้งเสร็จแล้วเครื่องจะอยู่ใน Group ที่เราเลือกไว้
- 2.6 เลือกที่อยู่สำหรับเก็บไฟล์ Package ที่จะสร้างขึ้น
- 2.7 เลือกสำหรับ กำหนดจำนวนวันหลังจากสร้าง Package ให้หมดอายุ (ไม่เลือกก็ได้)
- 2.8 เลือกเฉพาะกรณีที่เครื่อง Server อยู่บน Cloud ให้ใส่ ip จริง
- 2.9 กด Create เพื่อสร้าง Package

#### 3. จะขึ้นหน้าต่างยืนยันการตั้งค่า เลือก Yes

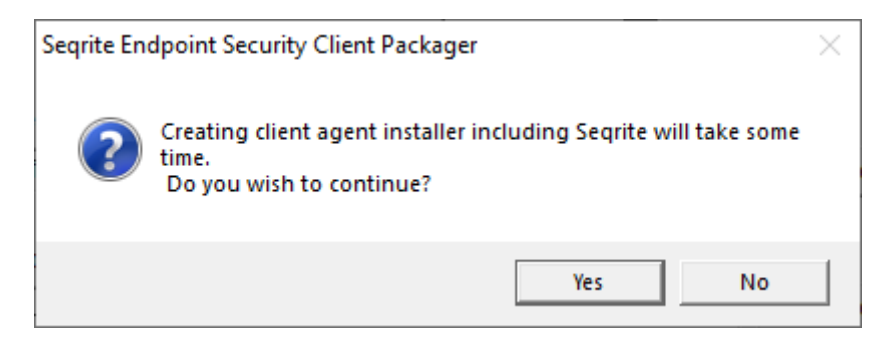

4. จะขึ้นหน้าต่าง ให้เลือกว่าต้องการใส่ Password หรือไม่ เลือก Yes > สำหรับกำหนด Password ให้ใส่ตอนเปิดไฟล์ เลือก No > สำหรับ ไม่ต้องการไห้มี Password

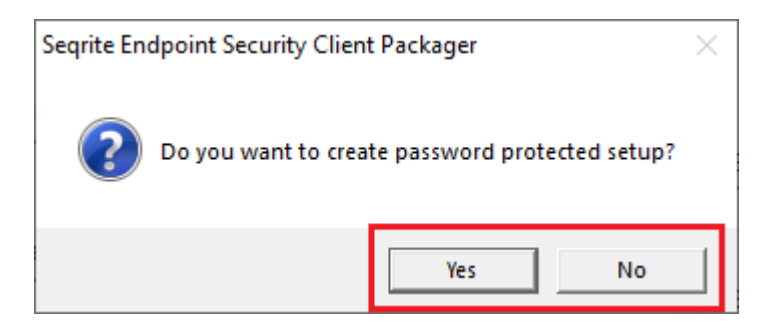

5. จะขึ้นหน้าต่าง เมื่อสร้าง Package เสร็จ

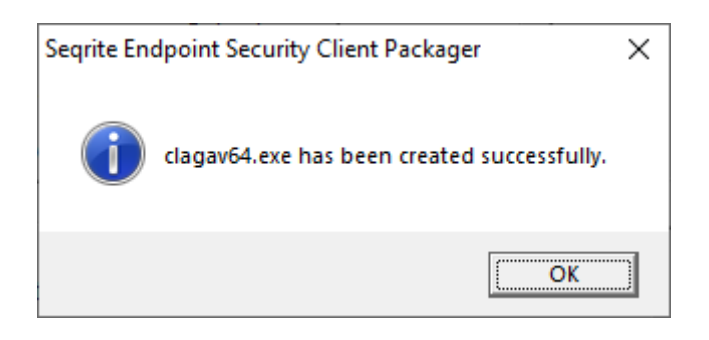

6. จะได้ไฟล์ Package สำหรับนำไปติดตั้งติดที่เครื่อง Client

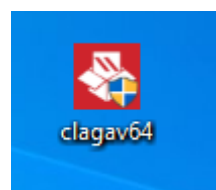